## TÀI LIỆU Hướng dẫn sử dụng ứng dụng VNeID thực hiện kiến nghị, phản ánh về an ninh, trật tự

## Bước 1: Đăng nhập vào tài khoản VneID

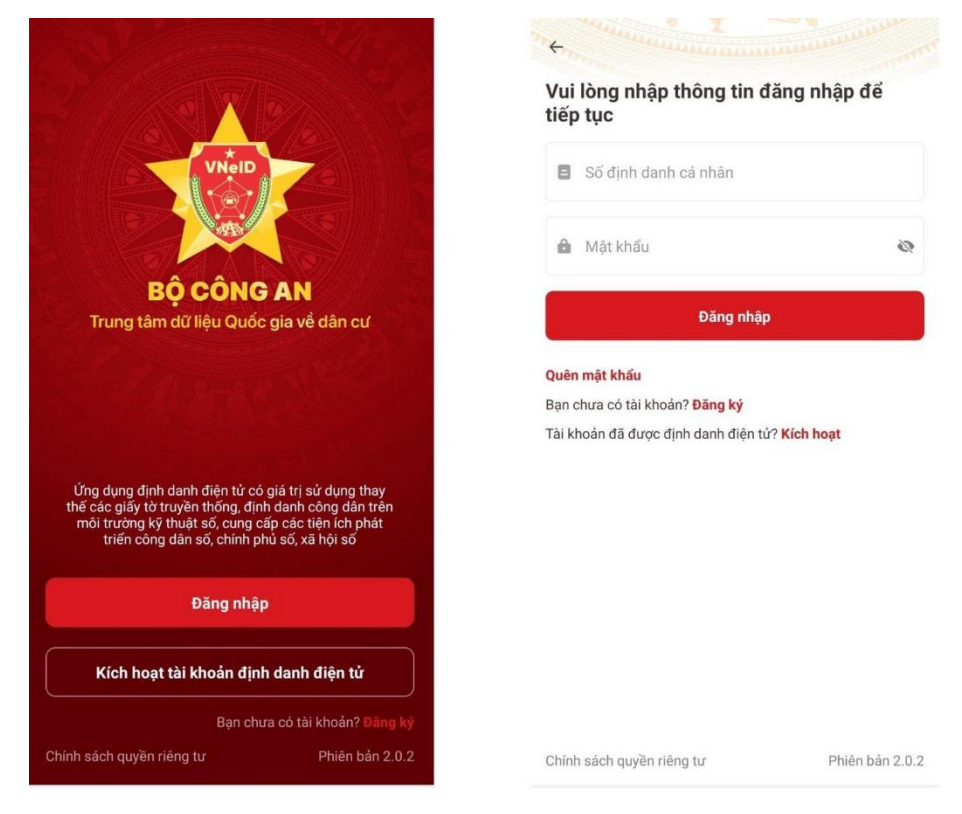

## Bước 2: Vào Dịch vụ khác > Kiến nghị, phản ánh về an ninh trật tự

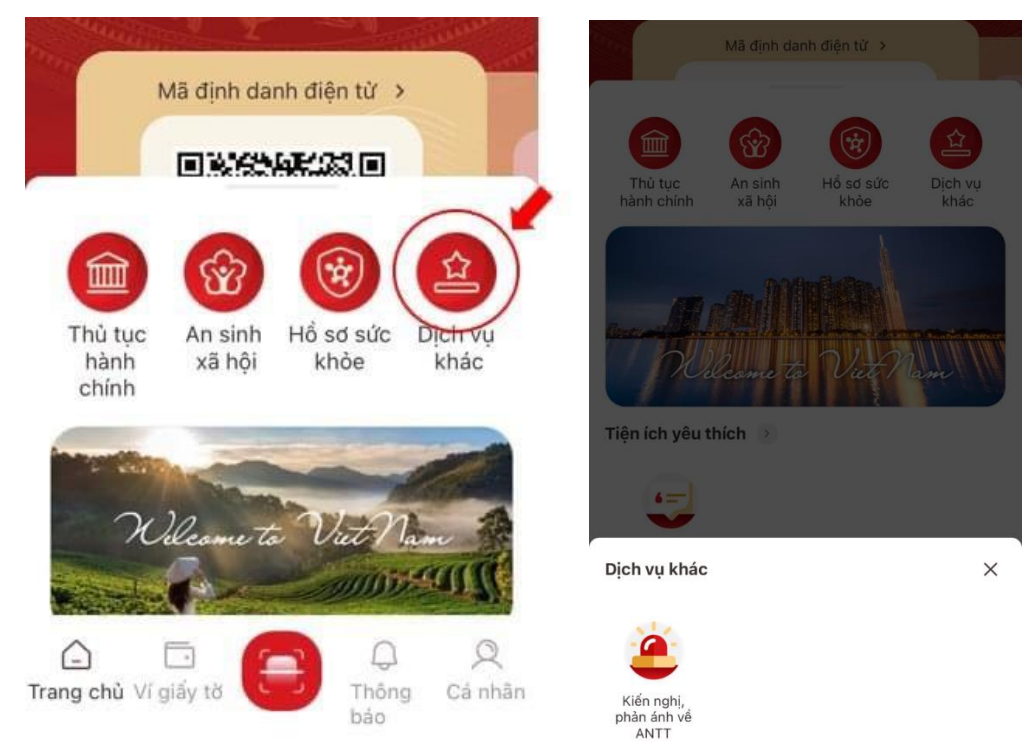

Bước 3: Tạo mới yêu cầu.

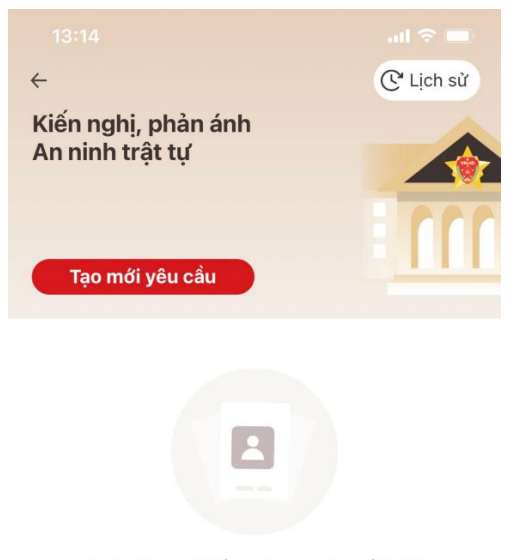

Chưa có lịch sử kiến nghị, phản ánh về ANTT

## Bước 4: Điền đầy đủ thông tin > Ấn tiếp tục

|                                                                                                    | 🔲 13:17 .ul 🗢 🗖                                                                                            |
|----------------------------------------------------------------------------------------------------|----------------------------------------------------------------------------------------------------|
| <ul> <li>Kiến nghị, phản ánh về ANTT</li> </ul>                                                        | ← Kiến nghị, phản ánh về ANTT                                                                              |
| Thông tin vụ việc                                                                                      | hh:mm DD-MM-YYYY                                                                                           |
| Người bị kiến nghị, phản ánh •                                                                         |                                                                                                    |
| Chọn thông tin                                                                                         | <ul> <li>Không rõ địa điểm xảy ra vụ việc</li> </ul>                                                       |
| Hành vi                                                                                                | Die điểm vẻu so                                                                                            |
| Chọn thông tin                                                                                         | <ul> <li>→ Địa chì •</li> </ul>                                                                            |
| Ngày xảy ra •                                                                                          | Chọn thông tin                                                                                             |
| hh:mm DD-MM-YYYY                                                                                       | ↔<br>Địa chỉ chi tiết •                                                                                    |
| Không rõ địa điểm xảy ra vụ việc                                                                       | Nhập thông tin                                                                                             |
| Dia điểm vày ra                                                                                        | Tang vật, tài liệu liên quan (hình ảnh)                                                                    |
| Địa chỉ •                                                                                              |                                                                                                    |
| Chọn thông tin                                                                                         | <ul> <li>✓</li> <li>✓</li> <li>1/3</li> <li>2/3</li> <li>3/3</li> </ul>                                    |
| Địa chỉ chi tiết •                                                                                     | Nhập thông tin tóm tắt về diễn biến sự việc, đặc điểm<br>nhân dang người bị kiến nghi, phản ánh và hâu quả |
| Nhập thông tin                                                                                         |                                                                                                    |
| Tang vật, tài liệu liên quan (hình ảnh)                                                                |                                                                                                    |
|                                                                                                    | Dã gửi cho cơ quan công an                                                                                 |
| 1/3 2/3 3/3<br>Tóm tắt nội dụng •                                                                      | Tiếp tục                                                                                                   |
| Nhập thông tin tóm tất về diễn biến sự việc, đặc c<br>nhận dạng người bị kiến nghị, phản ánh và hậu qu | ểm                                                                                                    |

**Bước 5**: Tích ô "Tôi xin chịu trách nhiệm trước pháp luật về lời khai ở trên > Xác nhận

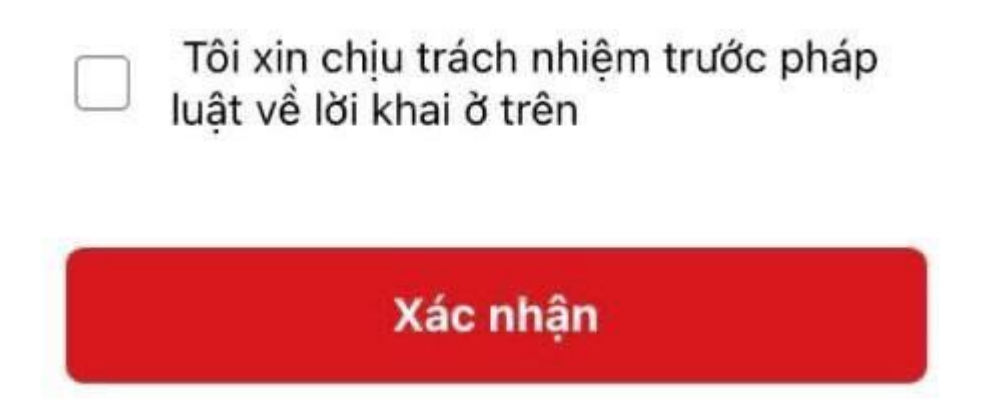